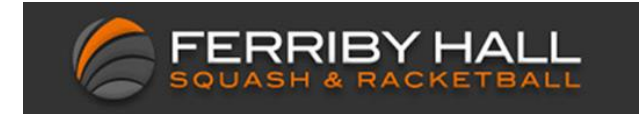

Log on to the club website: <u>http://www.ferribysquash.com/</u>

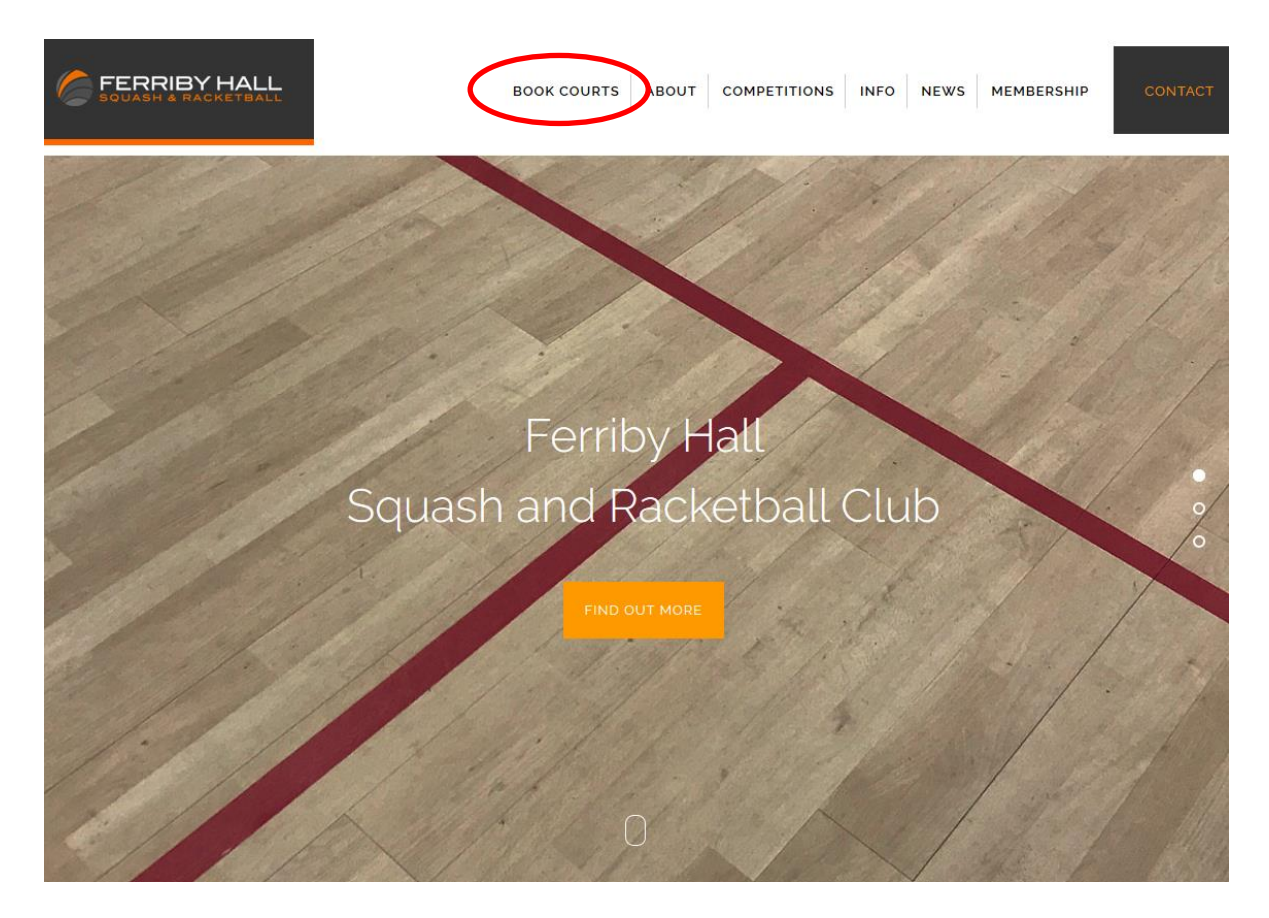

Select "Book Courts"

| FERRIBY HALL                                                                |  |  |  |  |
|-----------------------------------------------------------------------------|--|--|--|--|
| Main Website LOGIN LOGOUT My Bookings My Membership Details Membership List |  |  |  |  |
| Court Booking CURRENT LOGIN: TYPE:                                          |  |  |  |  |
|                                                                             |  |  |  |  |
| XML2010 Booking Centre Login Area. Please enter your username and password. |  |  |  |  |
| Username_Number Username                                                    |  |  |  |  |
| Password ••••••                                                             |  |  |  |  |
| Access your online booking account                                          |  |  |  |  |
| If you do not have a username and password, please contact your club        |  |  |  |  |

Login to the system using the username and password supplied with your membership details

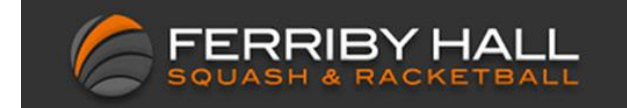

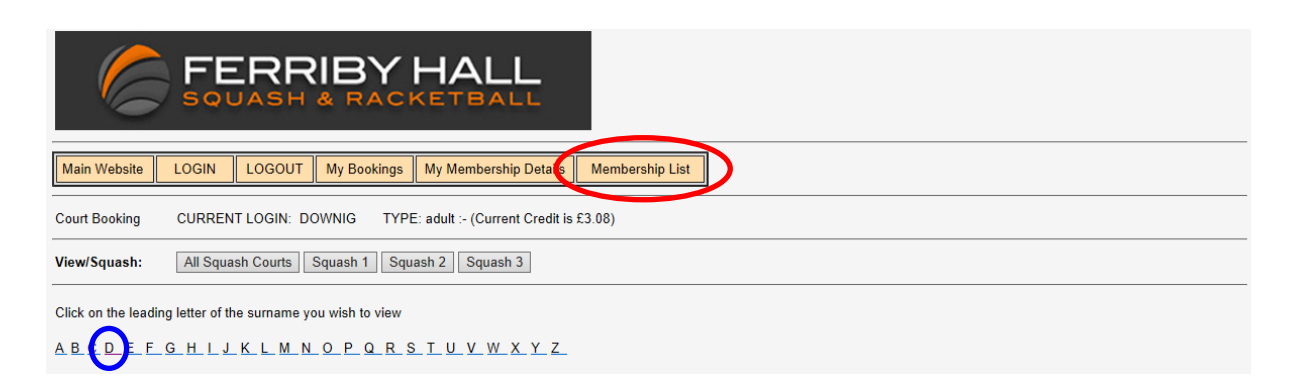

To find member's details select "Membership List" followed by the first letter of their surname

| FERRIBY HALL                                                                                                    |
|----------------------------------------------------------------------------------------------------|
| Main Website         LOGIN         LOGOUT         My Bookings         My Membership Details         Membership List |
| Court Booking CURRENT LOGIN: DOWNIG TYPE: adult :- (Current Credit is £3.08)                                        |
| View/Squash: All Squash Courts Squash 1 Squash 2 Squash 3                                                           |
| You have successfully logged into the XML2010 Booking Centre                                                        |

To book a court select "All Squash Courts"

| (                  | FERRIBY HALL                                                                                                    |                                |                                |                                |                                 |                                 |                                 |                                 |                                 |                                 |                                |
|--------------------|----------------------------------------------------------------------------------------------------|--------------------------------|--------------------------------|--------------------------------|---------------------------------|---------------------------------|---------------------------------|---------------------------------|---------------------------------|---------------------------------|--------------------------------|
| Main W             | /ebsite LOGI                                                                                                    | N LOGOUT                       | My Bookings                    | My Membership                  | Details Mem                     | bership List                    |                                 |                                 |                                 |                                 |                                |
| Court Bo           | Court Booking CURRENT LOGIN: DOWNIG TYPE: adult :- (Current Credit is £3.08)                                                                                                    |                                |                                |                                |                                 |                                 |                                 |                                 |                                 |                                 |                                |
| View/Sq            | View/Squash: All Squash Courts Squash 1 Squash 2 Squash 3                                                                                                    |                                |                                |                                |                                 |                                 |                                 |                                 |                                 |                                 |                                |
| Click da<br>This W | Click date buttons to see bookings in that week - Week Selected: Mon 22 Apr 19 to Sun 28 Apr 19           This Week 15/04/19         (+1) 22/04/19         (+2) 29/04/19         (+3) 06/05/19         (+5) 20/05/19         (+6) 27/05/19 |                                |                                |                                |                                 |                                 |                                 |                                 |                                 |                                 |                                |
| Monda              | y 22 Apr 2019                                                                                                    |                                |                                |                                |                                 |                                 |                                 |                                 |                                 |                                 |                                |
| Squash<br>1        | Squash 1<br>Mon 22-Apr<br>7:20                                                                                                    | Squash 1<br>Mon 22-Apr<br>8:00 | Squash 1<br>Mon 22-Apr<br>8:40 | Squash 1<br>Mon 22-Apr<br>9:20 | Squash 1<br>Mon 22-Apr<br>10:00 | Squash 1<br>Mon 22-Apr<br>10:40 | Squash 1<br>Mon 22-Apr<br>11:20 | Squash 1<br>Mon 22-Apr<br>12:00 | Squash 1<br>Mon 22-Apr<br>12:40 | Squash 1<br>Mon 22-Apr<br>13:20 | Squash 1<br>Mon 22-Ap<br>14:00 |

| Squash<br>1 | <u>Squash 1</u><br><u>Mon 22-Apr</u><br><u>7:20</u><br>£2.25 | <u>Squash 1</u><br>Mon 22-Apr<br><u>8:00</u><br>£2.25 | <u>Squash 1</u><br>Mon 22-Apr<br><u>8:40</u><br>£2.25               | <u>Squash 1</u><br><u>Mon 22-Apr</u><br><u>9:20</u><br>£2.25        | <u>Squash 1</u><br>Mon 22-Apr<br><u>10:00</u><br>£2.25               | <u>Squash 1</u><br>Mon 22-Apr<br><u>10:40</u><br>£2.25               | <u>Squash 1</u><br>Mon 22-Apr<br><u>11:20</u><br>£2.25               | <u>Squash 1</u><br><u>Mon 22-Apr</u><br><u>12:00</u><br><u>£2.25</u> | <u>Squash 1</u><br><u>Mon 22-Apr</u><br><u>12:40</u><br><u>£2.25</u> | <u>Squash 1</u><br><u>Mon 22-Apr</u><br><u>13:20</u><br><u>£2.25</u> | <u>Squash 1</u><br>Mon 22-Ar<br><u>14:00</u><br><u>£2.25</u> |
|-------------|--------------------------------------------------------------|-------------------------------------------------------|---------------------------------------------------------------------|---------------------------------------------------------------------|----------------------------------------------------------------------|----------------------------------------------------------------------|----------------------------------------------------------------------|----------------------------------------------------------------------|----------------------------------------------------------------------|----------------------------------------------------------------------|--------------------------------------------------------------|
| Squash<br>2 | Squash 2<br>Mon 22-Apr<br>7:20<br>£2.25                      | Squash 2<br>Mon 22-Apr<br>8:00<br>£2.25               | <u>Squash 2</u><br><u>Mon 22-Apr</u><br><u>8:40</u><br><u>£2.25</u> | <u>Squash 2</u><br><u>Mon 22-Apr</u><br><u>9:20</u><br><u>£2.25</u> | <u>Squash 2</u><br><u>Mon 22-Apr</u><br><u>10:00</u><br><u>£2.25</u> | <u>Squash 2</u><br><u>Mon 22-Apr</u><br><u>10:40</u><br><u>£2.25</u> | <u>Squash 2</u><br><u>Mon 22-Apr</u><br><u>11:20</u><br><u>£2.25</u> | <u>Squash 2</u><br><u>Mon 22-Apr</u><br><u>12:00</u><br><u>£2.25</u> | Squash 2<br>Mon 22-Apr<br>12:40<br>£2.25                             | <u>Squash 2</u><br><u>Mon 22-Apr</u><br><u>13:20</u><br><u>£2.25</u> | Squash 2<br>Mon 22-Ar<br>14:00<br>£2.25                      |
| Squash<br>3 | Squash 3<br>Mon 22-Apr<br>7:00<br>£2.25                      | Squash 3<br>Mon 22-Apr<br>7:40<br>£2.25               | <u>Squash 3</u><br><u>Mon 22-Apr</u><br><u>8:20</u><br><u>£2.25</u> | Squash 3<br>Mon 22-Apr<br>9:00<br>£2.25                             | <u>Squash 3</u><br>Mon 22-Apr<br>9:40<br>£2.25                       | <u>Squash 3</u><br>Mon 22-Apr<br><u>10:20</u><br>£2.25               | Squash 3<br>Mon 22-Apr<br>11:00<br>£2.25                             | Squash 3<br>Mon 22-Apr<br>11:40<br>£2.25                             | Squash 3<br>Mon 22-Apr<br>12:20<br>£2.25                             | Squash 3<br>Mon 22-Apr<br>13:00<br>£2.25                             | Squash 3<br>Mon 22-Ar<br>13:40<br>£2.25                      |

Select the court you wish to book and click on the time

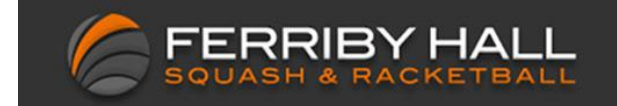

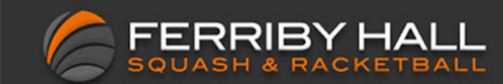

| Main Website LOGIN LOGOU                                                                                                    | T My Bookings My Membership Details Membership List                          |  |  |  |  |  |  |
|----------------------------------------------------------------------------------------------------|------------------------------------------------------------------------------|--|--|--|--|--|--|
| Court Booking CURRENT LOGIN:                                                                                                    | Court Booking CURRENT LOGIN: DOWNIG TYPE: adult :- (Current Credit is £3.08) |  |  |  |  |  |  |
| View/Squash: All Squash Courts                                                                                                    | View/Squash: All Squash Courts Squash 1 Squash 2 Squash 3                    |  |  |  |  |  |  |
| -                                                                                                    |                                                                              |  |  |  |  |  |  |
| Morning Booking<br>Squash 2 on Monday 22 Apr 2019 at 11                                                                                                    | Morning Booking<br>Squash 2 on Monday 22 Apr 2019 at 11:20  £2.25            |  |  |  |  |  |  |
| User Name: DOWNIG Full Name: Nigel Downes                                                                                                    |                                                                              |  |  |  |  |  |  |
| email address:                                                                                                    |                                                                              |  |  |  |  |  |  |
| Member Type: Full Adult                                                                                                    |                                                                              |  |  |  |  |  |  |
| Current Credit: £3.08                                                                                                    |                                                                              |  |  |  |  |  |  |
| Court Price: £2.25                                                                                                    |                                                                              |  |  |  |  |  |  |
| Credit after this booking: [ £0.83                                                                                                    |                                                                              |  |  |  |  |  |  |
| Book this Court After making your booking you will be sent a confirmation via the email shown above. If the email address is not the correct one you may change it here. Any changes will saved for the next time. |                                                                              |  |  |  |  |  |  |

Payne Automation (UK) - XML Booking System Developers

Click on "Book this Court" a confirmation email will be sent

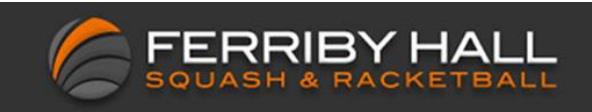

Finding other member's details

Once you're logged into the system choose "Membership List"

| Â        | Main Menu                                         |
|----------|---------------------------------------------------|
|          | My Bookings                                       |
|          | My Account                                        |
|          | My Transactions                                   |
|          | Membership List                                   |
|          | Topup Credit                                      |
|          | Sign Out                                          |
|          | Sign In                                           |
|          |                                                   |
|          | Select Facility                                   |
| You have | e successfully logged into the Court Booking Site |

Choose your name in the drop down menu.

| *                     | Member Details  |  |  |  |  |
|-----------------------|-----------------|--|--|--|--|
|                       |                 |  |  |  |  |
|                       | Select Facility |  |  |  |  |
|                       |                 |  |  |  |  |
| Downes                | s, Nigel 🔹 🔻    |  |  |  |  |
| Downes,               | Nigel           |  |  |  |  |
| Member Details        |                 |  |  |  |  |
|                       |                 |  |  |  |  |
| Name:<br>Nigel Downes |                 |  |  |  |  |

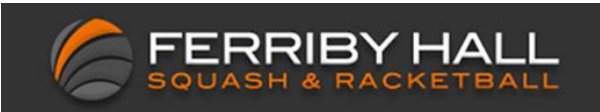

Replace your name with the name of the person you want to find and click on "View Selected Member Details"

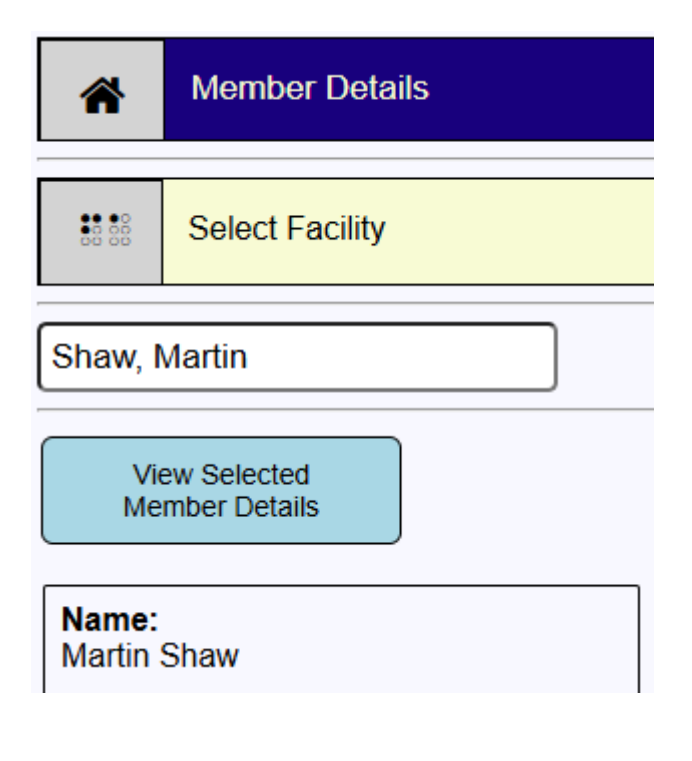